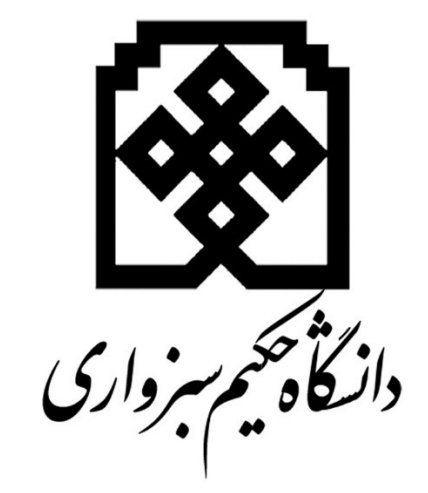

## پور تال خانواده دانشجویان

جهت اطلاع والدین دانشجویان دانشگاه حکیم سبزواری، از وضعیت تحصیلی (نمره الف، مشروطی ، اخراجی و ...) ، برنامه کلاسی، برنامه امتحانی فرزندان خود، پورتال خانواده نصب و راه اندازی شد.

در ابتدا جهت فعال شدن پورتال خانواده برای هر دانشجو، بایستی درخواست آن از طریق پورتال دانشجویی (پویا) به معاونت آموزشی و تحصیلات تکمیلی ارسال گردد. که جهت سهولت، این درخواست بصورت پیامی در ابتدای هر ورود به پورتال دانشجویی نمایش داده می شود.

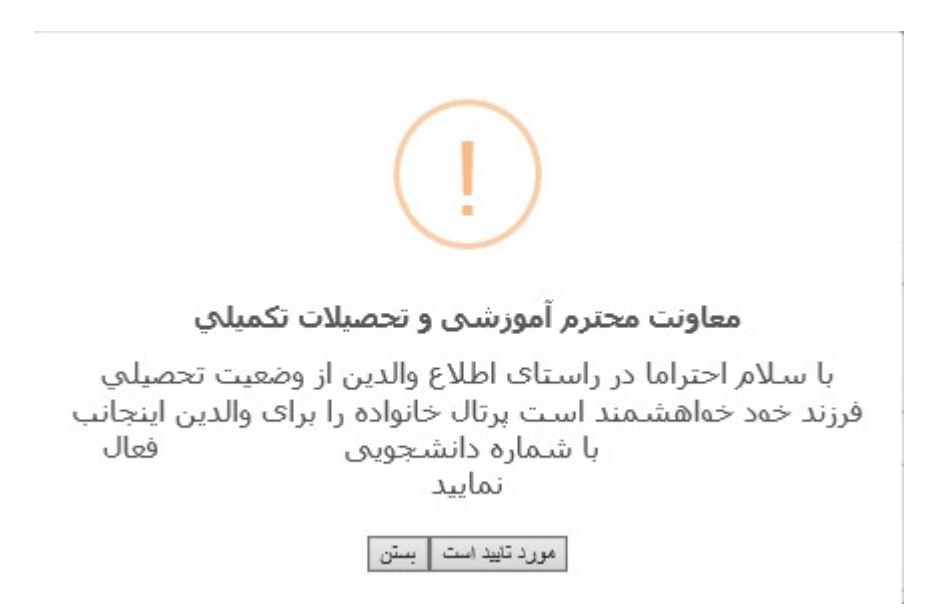

بعد از ارسال درخواست دانشجو، لیست درخواست های دانشجویان در سیستم سدف، در مسیر امور آموزشی دانشجویان در دانشکده ها | عملیات دانشجو | گزارشات دانشجویی | لیست دانشجویان با دسترسی خانواده قابل گزارشگیری می باشد:

| رتال خانواده | دسترسی ہ | با تاييد | دانشجويات | ليست |
|--------------|----------|----------|-----------|------|
|--------------|----------|----------|-----------|------|

| 1397 : • | از ورودی : 0 تا ورودی       |       |
|----------|-----------------------------|-------|
| $\sim$   | دانشکده : همه دانشکده ها    |       |
|          | ه آموزشی : <sup>همه</sup> ∨ | کَروا |
|          | رشته : همه ∨                |       |
| $\sim$   | مقطع : همه مقاطع            |       |

| A 1   |
|-------|
| مايفن |
| - U   |

## لیست دانشجویان با تایید دسترسی پرتال خانواده

| لبست دانشجوبات با تابيد دسترسى يرتاك خاتواده |                   |                                          |                                                                                                    |  |  |
|----------------------------------------------|-------------------|------------------------------------------|----------------------------------------------------------------------------------------------------|--|--|
| يف                                           | شماره دانشجو      | نام و نام خانو <mark>اد</mark> گی دانشجو | ارسال بيامک                                                                                                    |  |  |
| 1                                            | 9372991061        | علی خداوردی                              | ولی محترم علی خداوردی جهت اطلاع از وضعیت تحصیلی فرزندتان به<br>پرتال خانواده<br>  http://pooya.hsu.ac.ir/gateway/familyAuthenticate.php ب       |  |  |
| 2                                            | <u>9412319417</u> | حجت صابر                                 | ولی محترم حجت صابر جهت اطلاع از وضعیت تحصیلی فرزندتان به<br>پرتال خانواده<br>الttp://pooya.hsu.ac.ir/gateway/familyAuthenticate.php با          |  |  |
| з                                            | <u>9412319531</u> | حواد امینی                               | ولی محترم جواد امینی جمیت اطلاع از وضعیت تحصیلی فرزندتان به<br>پرتال نخانواده<br>http://pooya.hsu.ac.ir/gateway/familyAuthenticate.php یا       |  |  |
| 4                                            | 9412921371        | محمدرضا ابراشيميات                       | با<br>مناسه http://pooya.hsu.ac.ir/gateway/familyAuthenticate.php<br>مناسه 9412921371و رمز a923449256 مراجعه تمایید،هانشگاه حکیم<br>□ سبزواری   |  |  |
| 5                                            | 9512992110        | زهرا برادران مهرابادی                    | ولی محترم زهرا برادران مهرابادی جهت اطلاع از وشعیت تحصیلی<br>فرزندتان به پرتال کاتواده<br>http://pooya.hsu.ac.ir/gateway/familyAuthenticate.php |  |  |
| 6                                            | <u>9612271112</u> | سيدمهدى دلقندى                           | با<br>مناسه http://pooya.hsu.ac.ir/gateway/familyAuthenticate.php<br>مناسه 9612271112و رمز 00780527666 مراجعه نصایید،دانشگا؛ حکیم<br>□ سبزواری  |  |  |
| 7                                            | 9612702043        | محدثه کمالی                              | ولی محترم محدثه کمانی جیت اطلاع از وضعیت تحصیلی فرزندتان به<br>پرتال خانواده<br>۱۰۰ http://pooya.hsu.ac.ir/gateway/familyAuthenticate.php با    |  |  |
| 8                                            | 9613972069        | امیر جعفری                               | ولی محترم امیر جعفری جمیت اطلاع از وضعیت تحصیلی فرزندتان به<br>پرتال نخانواده<br>۱۰۰۰ http://pooya.hsu.ac.ir/gateway/familyAuthenticate.php با  |  |  |
| 9                                            | <u>9623810038</u> | دانيال صديق پور                          | ولی محترم دانیال صدیق پور جهت اطلاع از وضعیت تحصیلی فرزندتان<br>به پرتال خانواده<br>\http://poova.bsu.ac.ir/gatewav/familvautbenticate.php \    |  |  |

از طریق این گزارش می توان برای والدین دانشجو که شماره همراه آنها در زمان ثبت نام اولیه دانشجو در سیستم ثبت شده است، ارسال پیامک نمود و خانواده دانشجو را در جریان پورتال خانواده قرار داد همچنین شناسه و رمز عبور این پورتال از طریق این پیامک در اختیار والدین قرار می گیرد.

در این گزارش، دانشجویانی که برای والدین آنها یکبار ارسال پیامک شده است، ردیف آنها بصورت رنگی نمایش داده می شود.

 از مسیر "امور آموزشی دانشجویان در دانشکده ها | امکانات | تغییر آدرس " می توان شماره همراه والدین هر دانشجو را اصلاح نمود.

| مقطع؛ كارشناسي                                 |                                | ر ځانوادگی:                                                                    | نام و نام                                                           | ماره دانشجو:                   |
|------------------------------------------------|--------------------------------|--------------------------------------------------------------------------------|---------------------------------------------------------------------|--------------------------------|
| دوره: روزانه(شیوه آموزشنی و پژوهشتر<br>ر ترمز: | رق و الکترونیک)<br>وضعیت آخریر | رشته: مهندسی برق (گروه :ب<br>مشروطی: 0                                         | لی برق و کامپیوتر<br>تعدادترم                                       | دانشکده: مهندس<br>ل آخرین ترم: |
|                                                |                                |                                                                                | 154                                                                 | and the second second          |
|                                                | س.                             | سابقه تغييرات أدر                                                              |                                                                     |                                |
| کد پسنی                                        | درس لنلفن                      | سلی ( خانوادہ )                                                                | ادرس اه                                                             |                                |
|                                                |                                |                                                                                |                                                                     |                                |
|                                                |                                | سکونت خانواده ) .<br>توبان غیر بومی )<br>را هم وارد کنید )<br>اده همراه والدین | حل افامت دایم ( محل ،<br>( مخصوص دانشج<br>من ( لطنا بیش شماره<br>شم | م<br>محل افامت<br>شماره نا     |
|                                                |                                | سکونت خانواده )                                                                | حا افامت دایم ( محل                                                 | کد ست                          |
|                                                |                                |                                                                                |                                                                     |                                |
|                                                | <u>ت</u>                       | تغيير الصبر ا                                                                  |                                                                     |                                |

 از مسیر "امور آموزشی دانشجویان در دانشکده ها | امکانات | تغییر رمز ورود پورتال خانواده" می توان رمز عبور پورتال خانواده را تغییر داد. همچنین در این صفحه تایید یا عدم تایید دسترسی به پورتال خانواده نمایش داده می شود.

| خانواده | يرتال | ورود | رمز | تغيير | فرم |
|---------|-------|------|-----|-------|-----|
|         |       | _    | -   |       |     |

| ، بختراخیا)<br>وضعیت آخرین ترم؛ عادی               | میندی<br>تعدادترم مشروطی: 0      | دانستنده، جمرافي و الموتر م<br>عدل آخرين ترم: |
|----------------------------------------------------|----------------------------------|-----------------------------------------------|
| وضعیت دسترسی به پورنال : تایید تشده<br>شماره تلفن: | ش. شناسیامە:<br>كد ملى:          | نام بدر: محمدرضا<br>حنسیت: زن                 |
|                                                    |                                  |                                               |
| صفحه كلبد                                          | رمز ورود حديد                    |                                               |
| صفحه كليد                                          | مجدد رمز ورو <mark>د</mark> جدید | تايب ه                                        |
|                                                    |                                  |                                               |

## پورتال خانواده که پل ارتباطی والدین دانشجو با دانشگاه می باشد از مسیر

http://pooya.hsu.ac.ir/gateway/familyAuthenticate.php قابل دسترسی می باشد و دارای امکانات ذیل می باشد:

-۱ صفحه ورود به پورتال خانواده:

| دفتر ارتباطی ما و |                       | بزوار خروج | وبسایت دانشگاه خکیم س | اله يويا |
|-------------------|-----------------------|------------|-----------------------|----------|
|                   | And the second second |            |                       |          |
| <b>1</b>          | Le data 2             | and states |                       |          |
|                   | ورود به سیستم         |            |                       |          |
|                   |                       |            |                       |          |
|                   | شماره دانشجوبی        |            |                       |          |
|                   | رمز ورود              |            |                       |          |
|                   | . etec                |            |                       |          |

2- در صورت فراموش کردن رمز عبور روزهای یکشنیه و سه شنیه از ساعت 9 الی 12 یا شماره 44012570 تماس بگیرید ،

در این صفحه ذکر شده است در صورت هر گونه سوال یا فراموش کردن رمز عبور روزهای یکشنبه و سه شنبه از ساعت ۹ الی ۱۲ با شماره تلفن ۴۴۰۰۱۲۵۷۰ تماس بگیرید.

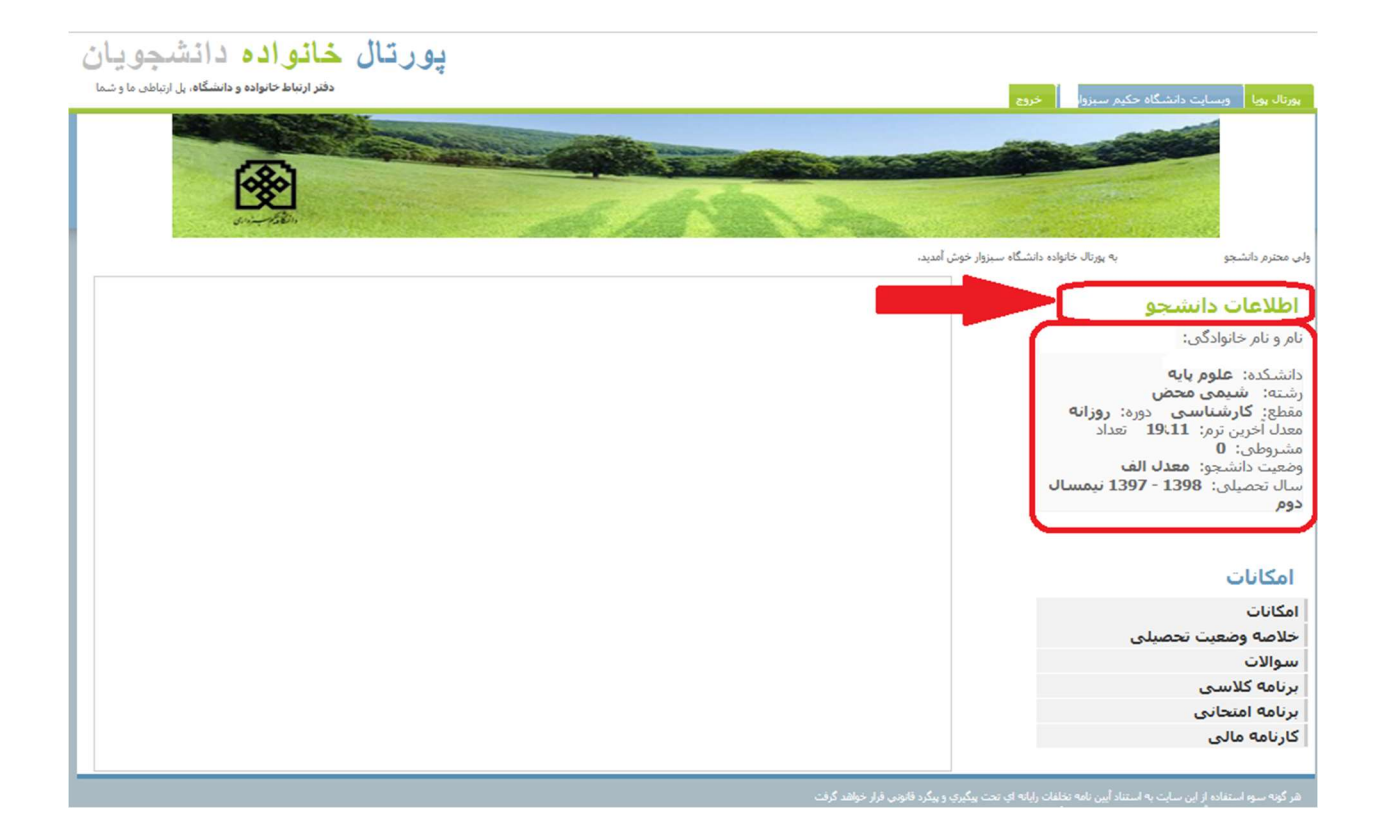

در سمت راست پورتال، اطلاعات کلی دانشجو شامل:

- نام و نام خانوادگی دانشجو
  - دانشکده دانشجو
  - رشته تحصیلی دانشجو
    - مقطع تحصيلي
    - دوره تحصيلي
- معدل أخرين ترم دانشجو
  - تعداد مشروطي
  - وضعیت کنونی دانشجو

نمایش داده می شود.

۳- در قسمت امکانات لیستی از منو ها نمایش داده می شود که با انتخاب هر کدام اطلاعات مربوط به آن نمایش داده

می شود.

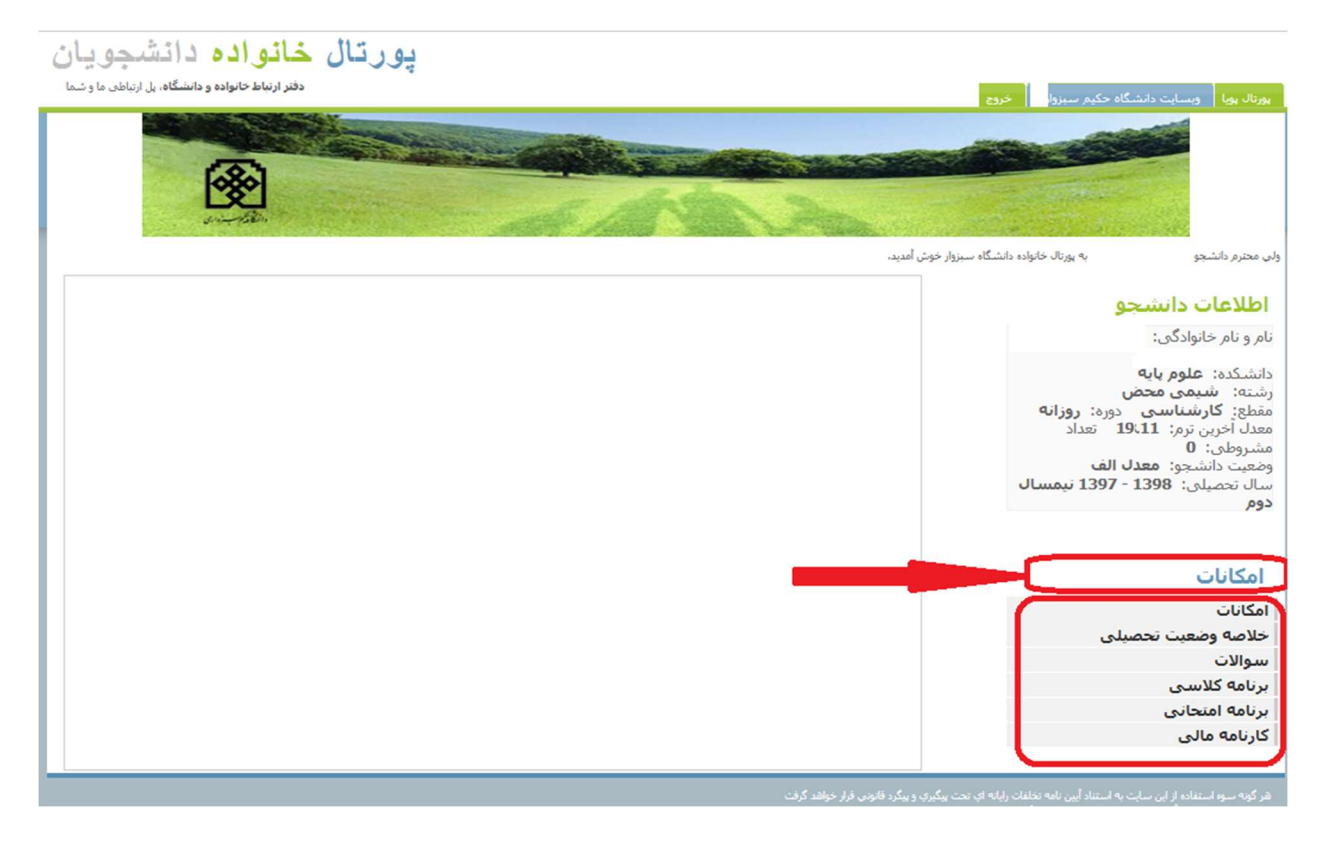